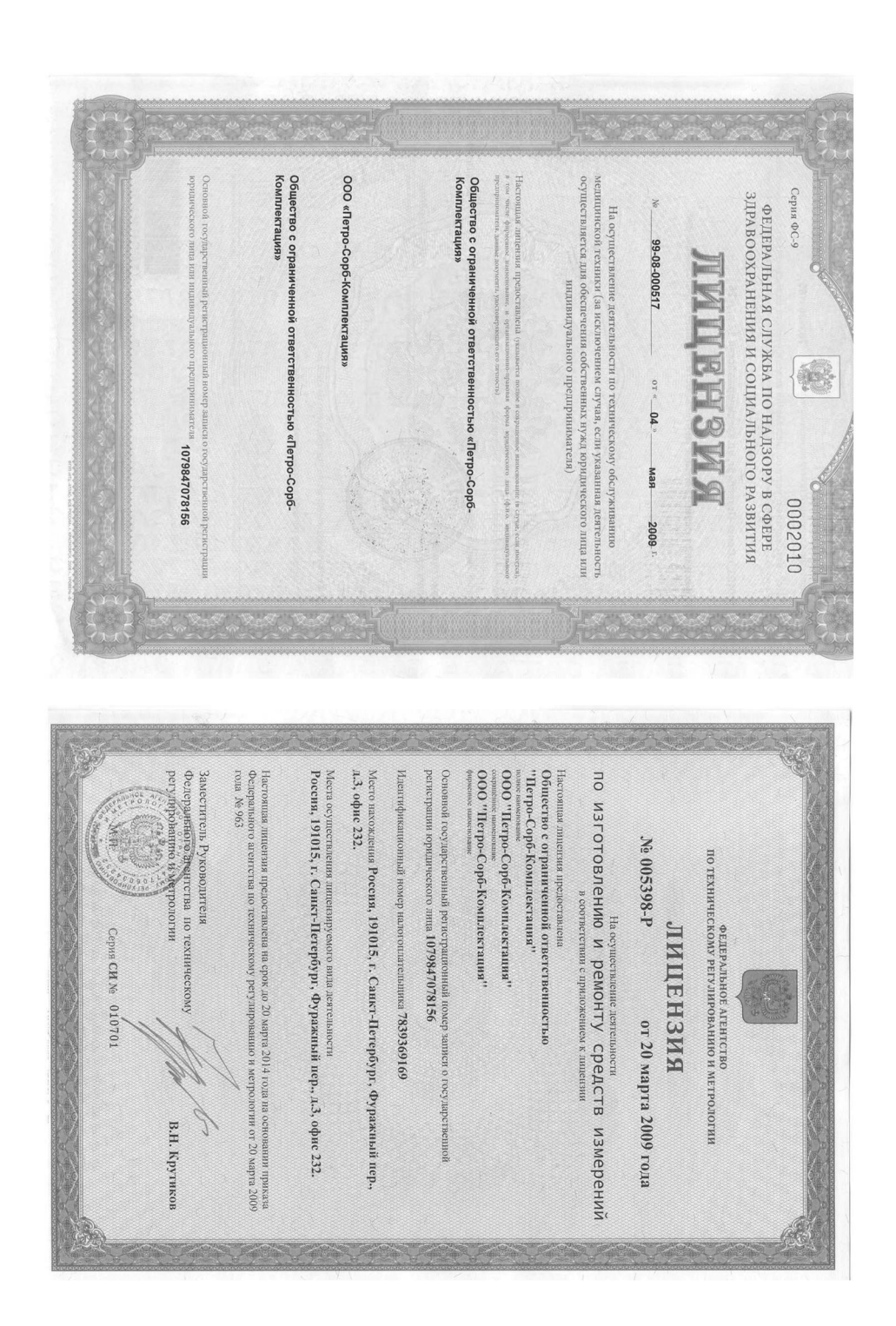

#### АНАЛИЗАТОР ПАРОВ ЭТАНОЛА в выдыхаемом воздухе К О Б Р А

# РУКОВОДСТВО ПО ЭКСПЛУАТАЦИИ

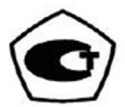

2011 г.

| nporoscan M: 55<br>M: 101/02 or<br>26.10.2009r., HIL<br>HILO «CTrics-Market<br>Englishing of the state<br>of the state<br>of th                          | СЕРТИФИКАТ ВЫ<br>000 «Петро-Сор<br>191015, г. Санкт-<br>тел.: (812) 347-71-<br>НА ОСНОВАНИИ               | ИЗГОТОВИТЕЛЬ<br>Keyun Technolog | СООТВЕТСТВУЕТ<br>Технические тре<br>«Анализатор пар                                                     | продукция<br>АНАЛИЗАТОР I<br>«КОБРА»<br>серийный выпу | орган по серти<br>продукции<br>движения»),                                                                                                    | CODE OF COLORADO                                                              |
|----------------------------------------------------------------------------------------------------|----------------------------------------------------------------------------------------------------|---------------------------------|----------------------------------------------------------------------------------------------------|-------------------------------------------------------|----------------------------------------------------------------------------------------------------|-------------------------------------------------------------------------------|
| 960.009 ог 26.10.2009 г., Ш.Ш. ФГУ НИИ ФХМ Р<br>22.10.2009 г., Ш.Ц. «Композит-Тест»: протокоза<br>ОСО «ЦСМИ ВИНИМЫ: протокоза №1/10 от 16.0<br>В.Р.Рескии<br>В.Р.Рескии<br>В.Р.Рескии<br>В.Р.Рескии<br>В.Р.Рескии<br>В.Р.Рескии<br>В.Р.Рескии<br>В.Р.Рескии<br>В.Р.Рескии<br>В.Р.Рескии<br>В.Р.Рескии<br>В.Р.Рескии<br>В.Р.Рескии<br>В.Р.Рескии<br>В.Р.Рескии<br>В.Р.Рескии<br>В.Р.Рескии<br>В.Р.Рескии<br>В.Р.Рескии<br>В.Р.Рескии<br>В.Р.Рескии<br>В.Р.<br>Рескии<br>В.Р. Рескии<br>В.Р. Рескии | ДАН<br>рб-Комплектацию<br>- Петербург, Фуражный цер., д. 3, литер К. оф.232<br>- 43 факс: (812) 347-71-43 | y (ShenZhen) Co., Ltd (Kirrañ)  | ТРЕБОВАНИЯМ НОРМАТИВНЫХ ДОКУМЕНТОВ<br>бования<br>ров уганола в выдылаемом воздухе КОБРА <sup>то</sup> » | ПАРОВ ЭТАНОЛА В ВЫДЫХАЕМОМ ВОЗДУХЕ<br>/рк             | р<br>торикации – РОСС RU,0001.11МТ18, ОРГАН ПО С<br>ниц БДД МВД РОССИИ (ОС «БЕЗОПАСНОСТ<br>101990, г. Москва, ул. Мяснипкава, З. г. (495) 214-68-8 | СЕРТИФИКАТ СООТВЕ<br>№ росс сл.мттв.нюве1<br>Срок действия с 02.06.2010 г. по |
| estipatat, uporosona<br>& 7865MC/2009 or<br>22010 r., OIICak I'V<br>22010 r., OIICak I'V<br>22010 r., OIICak I'V<br>22010 r., OIICak I'V<br>2010 r., OIICak I'V<br>2010 r., OIICAK I'V<br>2010 r., OIICAK I'V<br>2010                                                                                                    |                                                                                                    |                                 | код ТН ВЭД России:<br>9027101000                                                                        | жод ОК 005 (ОКП);<br>94 4160                          | № 0176353<br>ертификации<br>ь дорожного                                                                                                    | <b>ТСТВИЯ</b><br>02.06.2011 г.                                                |

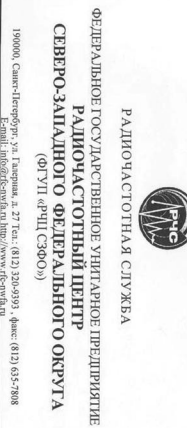

ЗАКЛЮЧЕНИЕ 0 СООТВЕТСТВИИ ТЕХНИЧЕСКИХ ХАРАКТЕРИСТИК ВВОЗИМЫХ РАДИОЭЛЕКТРОННЫХ СРЕДСТВ, ВКООКОЧАСТОТНЫХ УСТРОЙСТВ И КОМПЛЕКТУЮЩЕГО ОБОРУДОВАНИЯ (КОМПОНЕНТОВ) ТЕХНИЧЕСКИМ ХАРАКТЕРИСТИКАМ И УСЛОВИЯМ ИСПОЛЬЗОВАНИЯ, УТВЕРЖДЕННЫМ ОБОБЩЕННЫМИ РЕШЕВИЯМИ ГОСЛУДАСТВЕННОЙ КОМИССИИ ПО РАДИОЧАСТОТАМ

# Nº BP-78-10/0083

От 1 марта 2010 г.

Срок действия до 1 марта 2011 г.

Вылано ООО 'Пегро-Сорб-Комплектация' Федеральное государственное унитаряюе предприятие «Радночастотный центр Северо-Запалного федерального округа» на основании результатов экспертизы поллерядате соответст-вие технических диахтеристик инжеперенисаниях раднозастроиных средств (высокочастотных устройств), технических средств и комплектующего оборудования (компонентов) технических зиракстристикам, упередленных обобщенными решениями ГКРЧ, и считает возможнам их ввоз изэча границы на техногоров / Российской федералии

| ۲                                                   | - |                            | n/n                         |
|-----------------------------------------------------|---|----------------------------|-----------------------------|
| Анализатор паров этанола в<br>выдыхаемом<br>воздухе |   | Тип                        | Наименован<br>техническ     |
| Cobra                                               | 3 | Модель,<br>платформа       | ие РЭС (ВЧУ,<br>их средств) |
| Keyun Technolo-<br>gy (Shenzhen)<br>Co., Limited    | 4 | Фирма                      | Наименование                |
| Китай                                               | 5 | Страна                     | изготовителя                |
| 10000                                               | 6 | (штук или ком-<br>плектов) | Количество                  |

Основание: Решение ГКРЧ от 07.05.2007 № 07-20-03-001.

Первый заместитель Генерального директора Использование ввозимых РЭС на территории Российской Федерации должно осуществ-ляться в соответствии с действующим законодательством Российской Федерации. Первый заместитель Генерального директори.

А.П. Абакунчик

Абрамович А.В. (812) 325-7592

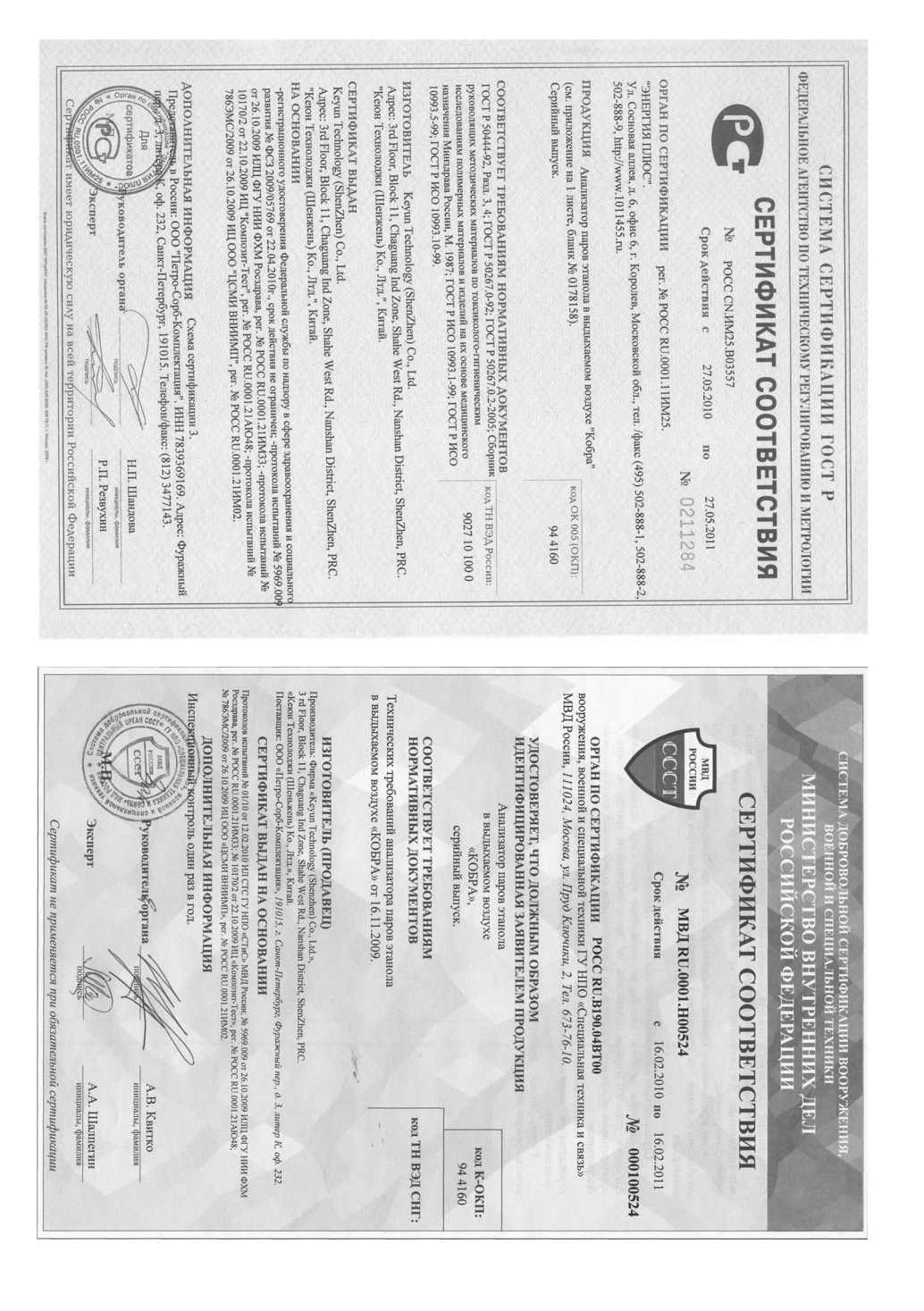

| Содержание |
|------------|
|------------|

| Ввел    | гение                                                                                                    | Стр.<br>4                                                                                                    |
|---------|----------------------------------------------------------------------------------------------------|----------------------------------------------------------------------------------------------------|
| DBC     |                                                                                                    | Т                                                                                                    |
| Опи     | сание и работа анализатора                                                                                                    | 5                                                                                                    |
| 1.1     | Назначение анализатора                                                                                                    | . 5                                                                                                    |
| 1.2     | Технические характеристики                                                                                                    | . 5                                                                                                    |
| 1.3     | Состав анализатора                                                                                                    | . 7                                                                                                    |
| 1.4     | Устройство и работа                                                                                                    | 8                                                                                                    |
| 1.5     | Средства измерения, инструмент и                                                                                                    |                                                                                                    |
|         | принадлежности                                                                                                    | .17                                                                                                    |
| 1.6     | Маркировка и пломбирование                                                                                                    | .17                                                                                                    |
| 1.7     | Упаковка                                                                                                    | 18                                                                                                    |
| Исп     | ользование по назначению                                                                                                    | 18                                                                                                    |
| 2.1     | Эксплуатационные ограничения                                                                                                    | 18                                                                                                    |
| 2.2     | Подготовка анализатора к использованию                                                                                                    | .19                                                                                                    |
| 2.3     | Использование анализатора                                                                                                    | .19                                                                                                    |
| 2.4     | Возможные неисправности                                                                                                    | 24                                                                                                    |
| Tex     | ническое обслуживание                                                                                                    | 25                                                                                                    |
| Хране   | ение                                                                                                    | 31                                                                                                    |
| Транс   | спортирование                                                                                                    | 31                                                                                                    |
| Свиде   | етельство о приёмке                                                                                                    | 32                                                                                                    |
| Сведе   | ения о консервации и упаковке                                                                                                    | 33                                                                                                    |
| Гаран   | тии изготовителя                                                                                                    | 34                                                                                                    |
| Сведе   | ения о рекламациях                                                                                                    | 35                                                                                                    |
| ) Гаран | гийный талон                                                                                                    | 36                                                                                                    |
|         | Введ<br>Опи<br>1.1<br>1.2<br>1.3<br>1.4<br>1.5<br>1.6<br>1.7<br>Исп<br>2.1<br>2.2<br>2.3<br>2.4<br>Транс<br>Свиде<br>Сведе<br>Гаран<br>Сведе | Введение       Описание и работа анализатора         1.1       Назначение анализатора         1.2       Технические характеристики         1.3       Состав анализатора         1.4       Устройство и работа         1.5       Средства измерения, инструмент и<br>принадлежности         1.6       Маркировка и пломбирование         1.7       Упаковка         Использование по назначению       2.1         Эксплуатационные ограничения       2.2         Подготовка анализатора к использованию       2.3         2.4       Возможные неисправности         техническое обслуживание       Хранение         Транспортирование       Сведения о консервации и упаковке         Гарантий изготовителя       Сведения о рекламациях         Гарантийный талон       Свидетельство о приёмке |

Настоящее руководство по эксплуатации (далее – РЭ) предназначено для ознакомления с устройством и работой анализатора паров этанола в выдыхаемом воздухе «Кобра» (далее – анализатор).

К работе с анализатором допускаются лица, ознакомившиеся с настоящим РЭ.

**Изготовитель:** фирма «Keyun Technology (Shenzhen) Co., Ltd.», Китай, 3rd Floor, Block 11, Chaguang Ind Zone, Shahe West Rd., Nanshan District, Shenzhen, PRC, тел.: 86-755-2674-81-24, факс: 86-755-2671-53-60, e-mail info@keyun-co.com

Поставщик: ООО «Петро-Сорб-Комплектация»

191015, г. Санкт-Петербург, Фуражный переулок, д. 3, литер К, офис 232, тел./факс: (812) 347-71-43

Анализаторы зарегистрированы Федеральной службой по надзору в сфере здравоохранения и социального развития, регистрационное удостоверение № ФСЗ 2009/05769 от 22 апреля 2010 г.

Сертификат соответствия № РОСС СN.ИМ25.В03557 от 27.05.2010, выданный ООО «Энергия Плюс», г. Королев.

Тип анализаторов паров этанола в выдыхаемом воздухе «Кобра» внесен в Государственный реестр средств измерений РФ, регистрационный номер № 43271-09, свидетельство об утверждении типа средств измерений СN.С.39.001.А № 38503, действительно до 01 января 2015 г.

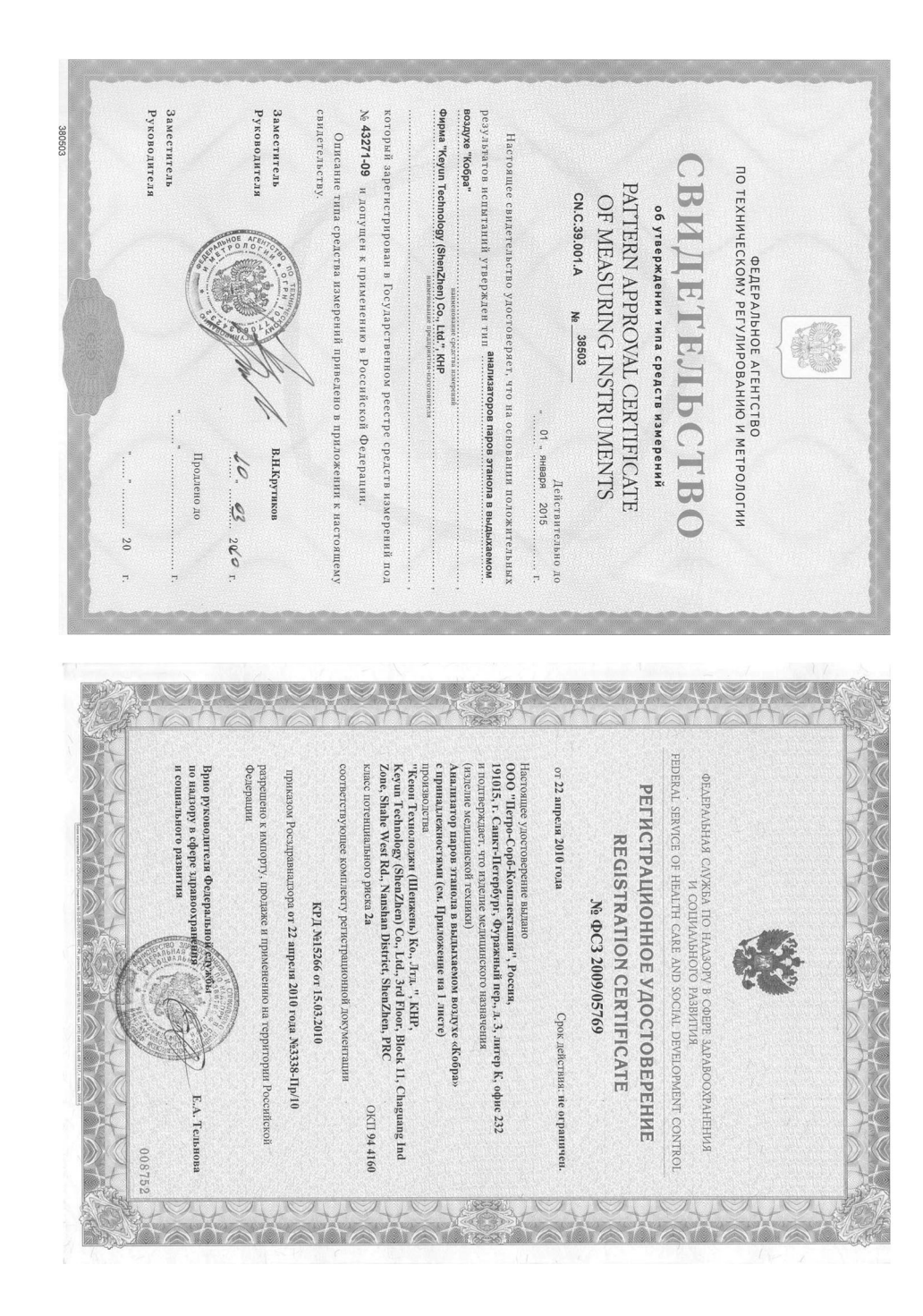

# ГАРАНТИЙНЫЙ ТАЛОН

Модель: Алкометр «КОБРА»

Серийный №

Дата продажи:

Срок гарантии: 12 месяцев

#### Отметки о гарантийном ремонте в сервис-центре:

| Дата                 | Характер      | Исполнитель | Дата |  |
|----------------------|---------------|-------------|------|--|
| приёмки              | неисправности | выдачи      |      |  |
|                      |               |             |      |  |
|                      |               |             |      |  |
|                      |               |             |      |  |
|                      |               | Подпись     |      |  |
|                      |               |             |      |  |
|                      |               |             |      |  |
| Алкометр проверен,   |               | Подпись     |      |  |
| недостатков не имеет |               | владельца   |      |  |

| Дата                 | Характер      | Исполнитель Дата |  |  |
|----------------------|---------------|------------------|--|--|
| приёмки              | неисправности | выдачи           |  |  |
|                      |               |                  |  |  |
|                      |               |                  |  |  |
|                      |               |                  |  |  |
|                      |               | Подпись          |  |  |
|                      |               |                  |  |  |
|                      |               |                  |  |  |
| Алкометр проверен,   |               | Подпись          |  |  |
| недостатков не имеет |               | владельца        |  |  |

# Описание и работа анализатора

# 1.1 Назначение анализатора

Анализатор паров этанола в выдыхаемом воздухе «Кобра» предназначен для экспрессного измерения массовой концентрации паров этанола в выдыхаемом воздухе.

Область применения: для контроля состояния алкогольного опьянения.

Принцип действия анализатора основан на применении электрохимического датчика, предназначенного для измерения массовой концентрации паров этанола в анализируемом воздухе. Анализатор является портативным автоматическим прибором. Габаритные размеры анализатора: не более 190×82×36 мм<sup>3</sup>.

Условия эксплуатации анализатора:

- диапазон температуры окружающего воздуха от 0 °C до 45 °C;
- диапазон атмосферного давления от 84,0 до 106,7 кПа;
- относительная влажность окружающего воздуха не более 95 %.

# 1.2 Технические характеристики

1.2.1 Диапазоны измерений массовой концентрации этанола и пределы допускаемой основной погрешности анализатора приведены в таблице 1.

| гаолица і | Г | a | б | Л | И | Ц | а | 1 |
|-----------|---|---|---|---|---|---|---|---|
|-----------|---|---|---|---|---|---|---|---|

1

| Диапазоны измерений<br>массовой                                | Пределы допускаемой основной по-<br>грешности |               |  |  |  |  |
|----------------------------------------------------------------|-----------------------------------------------|---------------|--|--|--|--|
| концентрации этанола,<br>мг/л                                  | абсолютной                                    | относительной |  |  |  |  |
| 0-0,480                                                        | ± 0,048 мг/л                                  | -             |  |  |  |  |
| св. 0,480 – 1,000                                              | _                                             | ± 10 %        |  |  |  |  |
| св. 1,000 – 1,500                                              | —                                             | ± 20 %        |  |  |  |  |
| Примечание – При анализе воздуха с содержанием этанола менее   |                                               |               |  |  |  |  |
| 0,030 мг/л на дисплей анализатора выводятся нулевые показания. |                                               |               |  |  |  |  |

# 1.2.2 Диапазон показаний, мг/л: от 0,000 до 2,000.

1.2.3 Пределы допускаемой дополнительной погрешности анализатора, вызванной изменением температуры окружающего воздуха в пределах рабочих условий при отклонении от условий, при которых проводилось определение основной погрешно-

сти, в долях от пределов допускаемой основной погрешности: 2,5.

1.2.4 Дополнительная погрешность от влияния содержания неизмеряемых компонентов в анализируемой газовой смеси не превышает значений, указанных в таблице 2.

#### Таблица 2

| Неизмердемий     | Содержание неизме-  | Дополнительная абсо- |  |
|------------------|---------------------|----------------------|--|
| компонент        | ряемого компонента  | лютная погрешность,  |  |
| KOMIIOHCHI       | в газовой смеси     | мг/л, не более       |  |
| Ацетон           | не более 0,50 мг/л  | отсутствует          |  |
| Метанол          | не более 0,10 мг/л  | + 0,08               |  |
| Изопропанол      | не более 0,10 мг/л  | + 0,03               |  |
| Толуол           | не более 0,20 мг/л  | отсутствует          |  |
| Оксид углерода   | не более 0,20 мг/л  | отсутствует          |  |
| Этилацетат       | не более 0,15 мг/л  | отсутствует          |  |
| Метан            | не более 0,30 мг/л  | отсутствует          |  |
| Диоксид углерода | не более 10 % (об.) | отсутствует          |  |

- 1.2.5 Гарантийный срок службы электрохимического датчика: не менее 12 месяцев.
- 1.2.6 Время прогрева анализатора после включения при 20 °C: не более 6 с.
- 1.2.7 Время установления показаний анализатора: не более 10 с.
- 1.2.8 Время очистки датчика после анализа газовой смеси с массовой концентрацией этанола 0,24 мг/л, с: не более 30 с.
- 1.2.9 Параметры пробы газовой смеси при подаче на вход анализаторов (автоматический режим отбора пробы):
  - расход анализируемой газовой смеси, л/мин: не менее 20;
  - •объем пробы анализируемой газовой смеси, л: не менее 1,0.
- 1.2.10 Размер сенсорного экрана анализатора: 2,8".
- 1.2.11 Отображение результата измерения на экране анализатора четырёхразрядное.
- 1.2.12 Встроенный термографический принтер, отсоединяемый, с возможностью дистанционной работы (до 10 м) по связи «Bluetooth».
- 1.2.13 Режимы отбора проб выдоха: автоматический и ручной.
- 1.2.14 Количество результатов измерений, сохраняющихся в памяти анализатора: 4000.

#### 9 Сведения о рекламациях

9.1 Сведения о предъявленных рекламациях следует регистрировать в таблице 4.

Таблица 4

| Д | Кол-во    | Краткое содержа- | Дата   | Меры, принятые | Π |
|---|-----------|------------------|--------|----------------|---|
| a | часов     | ние неисправно-  | нап-   | к рекламации   | р |
| Т | работы    | сти              | рав-   |                | И |
| a | анализа-  |                  | ления  |                | Μ |
|   | тора с    |                  | рекла- |                | e |
|   | начала    |                  | мации  |                | Ч |
|   | эксплуа-  |                  |        |                | а |
|   | тации до  |                  |        |                | Н |
|   | возник-   |                  |        |                | И |
|   | новения   |                  |        |                | e |
|   | неиспр-ти |                  |        |                |   |
|   |           |                  |        |                |   |
|   |           |                  |        |                |   |
|   |           |                  |        |                |   |
|   |           |                  |        |                |   |
|   |           |                  |        |                |   |
|   |           |                  |        |                |   |
|   |           |                  |        |                |   |
|   |           |                  |        |                |   |
|   |           |                  |        |                |   |
|   |           |                  |        |                |   |
|   |           |                  |        |                |   |
|   |           |                  |        |                |   |
|   |           |                  |        |                |   |
|   |           |                  |        |                |   |
|   |           |                  |        |                |   |
|   |           |                  |        |                |   |
|   |           |                  |        |                |   |
|   |           |                  |        |                |   |
|   |           |                  |        |                |   |
|   |           |                  |        |                |   |
|   |           |                  |        |                |   |
|   |           |                  |        |                |   |
|   |           |                  |        |                |   |

# 8 Гарантии изготовителя

8.1 ООО «Петро-Сорб-Комплектация» гарантирует соответствие анализаторов указанным в настоящем РЭ параметрам при соблюдении потребителем условий эксплуатации, транспортирования и хранения, установленных в настоящем РЭ.

8.2 Гарантийный срок эксплуатации устанавливается 12 месяцев с даты продажи анализатора, указанной в гарантийном талоне РЭ, но не более 18 месяцев с даты его изготовления.

8.3 Гарантийный срок хранения устанавливается 6 месяцев с даты изготовления анализатора.

8.4 ООО «Петро-Сорб-Комплектация» обязуется в течение гарантийного срока безвозмездно устранять выявленные дефекты или заменять вышедшие из строя части анализаторов.

8.5 ООО «Петро-Сорб-Комплектация» оказывает услуги по послегарантийному ремонту.

8.6 Гарантийные обязательства не распространяются на следующие случаи:

1) механические повреждения, возникшие после передачи изделия потребителю;

2) повреждения, вызванные несоответствием стандартов питающих напряжений;

3) повреждения, вызванные использованием не предусмотренных Изготовителем или некачественных расходных материалов, принадлежностей, запасных частей, элементов питания, внешних устройств.

4)нарушены правила и условия эксплуатации, изложенные в пункте 2.1 РЭ;

5) нарушены пломбы;

При обращении в гарантийный ремонт необходимо представить претензионный акт в свободной форме и РЭ с отметкой о поверке, в котором указаны модель и серийный номер изделия.

Уважаемые покупатели! В случае возникновения вопросов или проблем, связанных с продукцией Петро-Сорб-Комплектация, просим Вас обращаться к нам по телефону: (812) 347-71-43 или в письменном виде по адресу: 191015, Санкт-Петербург, Фуражный пер., д.3, литер К, оф. 232, либо по электронной почте: service@petrosk.ru.

- 1.2.15 Количество измерений без подзарядки аккумулятора, не менее: 500.
- 1.2.16 Электрическое питание анализатора осуществляется от литиевого аккумулятора 2000 мАч, 7,4 В.
- 1.2.17 Масса анализатора с аккумулятором и бумагой: не более 520 г

#### 1.3 Состав анализатора

1.3.1 Конструктивно анализатор выполнен одноблочным. Внутри корпуса размещены: плата управления, электрохимический датчик, датчик давления, соленоид для забора пробы воздуха и аккумуляторный блок.

Внешний вид анализатора представлен на рисунке 1.

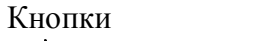

Штуцер

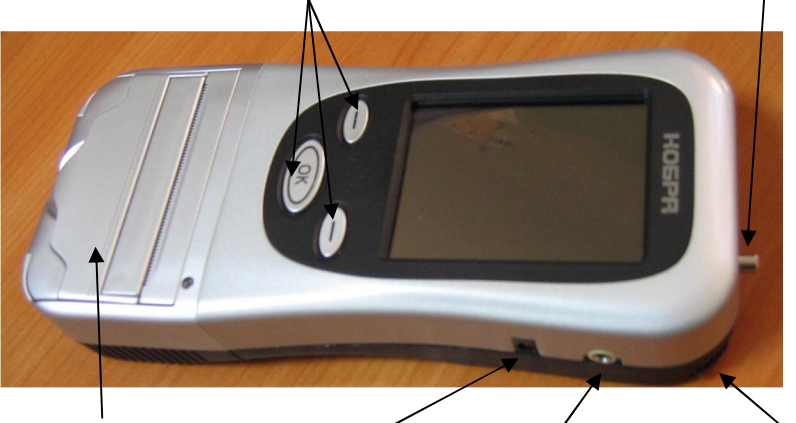

Крышка принтера Гнездо заряда Гнездо RS-232 Стилос Рисунок 1 – Внешний вид анализатора

- 1.3.2 Анализатор «Кобра» 1 шт.;
- 1.3.3 Кожаный чехол 1 шт.;
- 1.3.4 Кейс 1 шт.;
- 1.3.5 Зарядное устройство с кабелем от сети переменного тока напряжением 220 В 1 шт.;
- 1.3.6 Зарядное устройство с кабелем от сети постоянного тока 12 В (от автомобильного прикуривателя) – 1 шт.;
- 1.3.7 Аккумулятор «Кобра» 2 шт.;
- 1.3.8 Кабель связи анализатора с компьютером 1 шт.;
- 1.3.9 Пробоотборник для предварительных тестов 2 шт.;

- 1.3.10 Салфетка для протирки экрана анализатора 1 шт.;
- 1.3.11 Крышка анализатора при отделённом принтере 1 шт.;
- 1.3.12 Крышка для принтера при отделённом принтере 1 шт.;
- 1.3.13 Диск «Кобра» с программным обеспечением 1 шт.;

- 1 экз.;

- 1.3.14 Руководство по эксплуатации
- 1.3.15 Принадлежности:
  - Одноразовые мундштуки до 10000 шт.
  - Адаптер «Bluetooth» (по требованию).

#### 1.4 Устройство и работа

#### 1.4.1 Устройство анализатора

- 1.4.1.1 Кнопка «ОК» предназначена для включения/выключения анализатора и для дублирования центральной клавиши управления меню, отображаемой на экране анализатора.
- 1.4.1.2 Кнопки ( ) предназначены для дублирования крайних клавишей управления меню, отображаемых на экране анализатора.
- 1.4.1.3 Цветной сенсорный экран предназначен для вывода информации и управления работой анализатора путём прикосновения к соответствующим пунктам меню.
- 1.4.1.4 Стилос предназначен для управления анализатором путём прикосновения к соответствующим пунктам меню на экране анализатора.
- 1.4.1.5 Штуцер на верхней боковой панели корпуса анализатора предназначен для насадки одноразового мундштука.
- 1.4.1.6 Для пробоотбора используются одноразовые пластиковые мундштуки, поставляемые в индивидуальной целлофановой упаковке, которая вскрывается непосредственно перед выполнением измерения.
- 1.4.1.7 Встроенный термографический принтер предназначен для распечатки протоколов измерений. Принтер может быть отсоединён от анализатора и использован отдельно при присоединении к нему аккумулятора с дополнительной крышкой, входящих в комплект поставки анализатора. Вторая имеющаяся в комплекте крышка присоединяется к анализатору вместо отсоединённого принтера. В этом случае данные от анализатора передаются на принтер по связи «Bluetooth» на расстояние до десяти метров.

#### 7 Сведения о консервации и упаковке

#### 7.1 Свидетельство о консервации

Анализатор «Кобра» заводской №\_\_\_\_\_ подвергнут консервации в соответствии с требованиями инструкции по упаковке и консервации.

Дата консервации:

| Консервацию произвел:             | (подпись) |
|-----------------------------------|-----------|
| Изделие после консервации принял: | (подпись) |

М.П.

# 7.2 Свидетельство об упаковке

Анализатор «Кобра» заводской № \_\_\_\_\_ упакован согласно требованиям, предусмотренным инструкцией по упаковке и консервации.

Дата упаковки:

Упаковку произвел: (подпись)

Изделие после упаковки принял: (подпись)

#### 6 Свидетельство о приемке

6.1 Анализатор «Кобра» зав.№\_\_\_\_\_ прошел приработку в течение 72 ч и признан годным к эксплуатации.

Дата выпуска:

М.П.

Подпись представителя ОТК

(фамилия)

По результатам первичной поверки изделие признано годным к применению.

Госповеритель

(фамилия, клеймо)

Дата поверки:

- 1.4.1.8 Коммуникационный порт «RS-232» на правой боковой панели корпуса анализатора предназначен для обмена данными между анализатором и IBM-совместимым компьютером по интерфейсу RS-232.
- 1.4.1.9 Гнездо 10 V 1,25 А на правой боковой панели корпуса анализатора предназначено для заряда аккумулятора.
- 1.4.1.10 В анализаторе применен электрохимический датчик, представляющий собой электрохимическую ячейку с двумя платиновыми электродами, на аноде которой осажден катализатор, специфичный по отношению к этанолу. Датчик выдаёт постоянное напряжение, пропорциональное содержанию паров этанола в выдыхаемом воздухе.
- 1.4.1.11 Анализатор снабжён встроенным GPS приёмником, определяющим координаты места проведения измерения, которые автоматически вносятся в протокол измерения, и осуществляющим синхронизацию даты и времени, выведенных на экран анализатора и также автоматически вносимых в протокол измерения.
- 1.4.1.12 Внутреннее управление анализатором осуществляется микроконтроллером.
- 1.4.1.13 Электрическое питание анализатора осуществляется от литиевого аккумулятора ёмкостью 2000 мАч и напряжением 7,4 В. В комплект поставки анализатора входят зарядные устройства для заряда аккумулятора от сети переменного тока напряжением 220 В и от сети постоянного тока напряжением 12 В (от автомобильного прикуривателя). Аккумулятор заряжается непосредственно в анализаторе.
- 1.4.1.14 На задней панели корпуса анализатора расположены крышка аккумуляторного отсека с крепёжным винтом и головка замка, фиксирующего присоединённый принтер.

#### 1.4.2 Просмотр и распечатка протоколов измерений из памяти анализатора

- 1.4.2.1 Включите анализатор нажатием кнопки «ОК», удерживая её до появления звукового сигнала и надписи на экране «отпустите кнопку».
- 1.4.2.2 Коснитесь клавиши «Запрос» на экране анализатора или нажмите её аналог левую кнопку (–). На экране появится

протокол последнего измерения.

- 1.4.2.3 Для перехода к предыдущему протоколу измерения коснитесь клавиши «Вверх» на экране анализатора или нажмите её аналог – левую кнопку (–).
- 1.4.2.4 Для перехода к следующему протоколу измерения коснитесь клавиши «Вниз» на экране анализатора или нажмите её аналог – правую кнопку (–).
- 1.4.2.5 Для распечатки выбранного протокола нажмите кнопку «ОК», при этом на экране появится клавиша «Печать». Коснитесь её или нажмите её аналог кнопку ОК.
- 1.4.2.6 Для выхода из режима просмотра проколов измерений коснитесь клавиши «Выход» на экране анализатора или нажмите на её аналог левую кнопку (–).
- 1.4.2.7 Данные, отображаемые в протоколе измерения:
- 1) номер измерения «Тест №: XXXXXXX»,
- 2) наименование анализатора «Алкометр: <Кобра>»,
- 3) заводской номер анализатора «Зав. №: XXXXXXX»,
- 4) дата последней корректировки показаний анализатора «Дата калиб: ДД/ММ/ГГГГГ»,
- 5) дата поверки анализатора «Дата повер: ДД/ММ/ГГГГ»,

6) обозначение места проведения измерения – «Место: *(вводит инспектор )*\*»,

- 7) дата проведения измерения «Дата: ДД/ММ/ГГГГ»,
- 8) время проведения измерения «Время: ЧЧ:ММ»,
- 9) координаты места тестирования «Широта и долгота: XX, XX»,
- 10) данные инспектора: «Инспектор имя: (вводит инспектор)\*» «Инспектор Личный №: (вводит инспектор)\*»
  - «Отдел: (вводит инспектор)\*»,
- 11) данные водителя: «Водитель имя: (вводит инспектор)\*» «Права №: (вводит инспектор)\*» «Машина №: (вводит инспектор)\*»,

12) результат анализа содержания этанола в окружающем воздухе – «Воздух тест: Х.ХХ мг/л»,

13) результат измерения массовой концентрации этанола в выдыхаемом воздухе обследуемого – «Выдох тест: Х.ХХХ мг/л»,

- 14) подпись водителя (вписывается от руки),
- 15) подпись инспектора (вписывается от руки).
  - \*<sup>9</sup> Данные могут быть вписаны от руки.

в) При окончании проведения поверки вводят в память анализатора новую дату поверки. Для этого выполните п.п. 3.4.3.13 – 3.4.3.17 настоящего РЭ, затем щёлкните левой кнопкой мышки по клавише «Установка дата поверки» секции «Калибровки» интерфейса. В окне интерфейса вверху справа появится надпись: «Установка дата поверки ОК!».

<u>Примечания</u>: 1) Дата поверки должна быть введена в день поверки, иначе даты поверки в памяти анализатора (и, соответственно, в распечатываемых протоколах тестирования) и в свидетельстве о поверке будут различаться.

2) Изменённые программой **kjhm101.exe** параметры вводятся в действие после выключения анализатора.

# 4 Хранение

4.1 Хранение анализаторов должно производиться в упаковке производителя в закрытых помещениях при температуре (20 ± 5)° С вдали от источников сильных электромагнитных полей.

# 5 Транспортирование

5.1 Анализатор в упаковке производителя может транспортироваться крытым наземным и воздушным транспортом при температурах (-30 ÷ 70)° С. нола  $C_{\partial}$  в подаваемых газовых смесях, вычисленные по формуле (1) из паспортных значений концентраций водных растворов. Левое окно предназначено для концентраций 0,475 мг/л ± 5%, а правое - для концентраций 0,150 мг/л ± 5%.

- 3.4.4.20. Внесите полученные средние значения результатов измерений (п. 3.4.3.12) для каждого значения массовой концентрации этанола в соответствующие окна секции «Калибровки» интерфейса.
- 3.4.4.21. Щёлкните левой кнопкой мышки по кнопке «Считывание», затем по кнопке «Запись» секции «Калибровки» интерфейса. В случае успешного завершения корректировки показаний в окне интерфейса вверху справа появится надпись: «Калибровка ОК!». Дата корректировки показаний автоматически вносится в память анализатора.
- 3.4.4.22. После завершения корректировки показаний выключите анализатор (п. 2.3.4 настоящего РЭ).
- 3.4.4.23. Включите анализатор (п. 2.3.1 настоящего РЭ) и повторите измерения по п.п. 3.4.3.8 ÷ 3.4.3.11. Убедитесь, что полученные значения погрешности анализатора не превышают 0,5 от пределов допускаемой основной погрешности, указанных в таблице 1.

#### 3.4.5. Поверка анализатора

3.4.5.1 Поверка анализатора проводится в соответствии с Рекомендацией МИ 2835–2008 «ГСИ. Анализаторы паров этанола в выдыхаемом воздухе. Методика поверки», разработанной и утвержденной ГЦИ СИ «ВНИИМ им. Д.И. Менделеева» 17 января 2008 г.

Межповерочный интервал – 1 год.

Поверка анализатора проводится аккредитованными метрологическими службами.

3.4.5.2 При проведении поверки анализатора соблюдают следующие условия:

a) Расход газовой смеси, подаваемой на анализатор, устанавливают от 6 до 10 дм<sup>3</sup>/мин;

б) При выполнении измерений используют ручной отбор пробы согласно п. 2.3.3.2 настоящего РЭ;

# 1.4.3 Изменение настроек анализатора

- 1.4.3.1 Включите анализатор нажатием кнопки «ОК», удерживая её до появления звукового сигнала и надписи на экране «отпустите кнопку».
- 1.4.3.2 Коснитесь клавиши «Настройки» на экране анализатора или нажмите её аналог правую кнопку (–). На экране анализатора появится меню «Установки».

В меню предусмотрены следующие настройки:

- Дата и время (установка текущей даты и времени);
- Временной пояс (установка временного пояса);
- Авто выключение (установка времени автоматического выключения анализатора, в минутах);
- Принтер (установка параметров принтера).
- 1.4.3.3 Для выбора пункта меню коснитесь соответствующего пункта либо последовательно перейдите к нему, касаясь клавиши «Вниз» на экране анализатора или нажимая её аналог – правую кнопку (–).
- 1.4.3.4 Войдите в выбранный пункт меню, нажав кнопку «ОК».
- 1.4.3.5 Установите нужное значение выбранного параметра путём касания соответствующих букв и цифр на экране анализатора. Ошибочно введённый символ удалите касанием клавиши «Сброс» на экране анализатора или нажатием её аналога левой кнопки (–). Зафиксируйте выбранный параметр нажатием кнопки «ОК».

#### 1.4.4 Вывод протоколов измерений из памяти анализатора на компьютер с помощью кабеля

- 1.4.4.1 <u>Первичное включение</u>
- 1.4.4.1.1 Вставьте диск «Соbra», входящий в комплект поставки анализатора, в компьютер. В открывшемся окне интерфейса щёлкните по кнопке «Установка BDE» и, следуя мастеру установки, установите приложение.

<u>Примечание:</u> Возможно прерывание установки и появление сообщения: "Setup has Detected that Uninstall Shield is in Use, Please Close Uninstall Shield and Restart, Setup Error 432". В этом случае отклю-чите антивирусную программу и повторите установку.

1.4.4.1.2 Щёлкните по кнопке «СОМ драйвер» и, следуя мастеру

установки, установите драйвер.

- 1.4.4.1.3 Соедините кабелем, входящим в комплект поставки, анализатор (в выключенном состоянии) с компьютером через гнездо **RS-232** на правой боковой панели анализатора.
- 1.4.4.1.4 Щёлкните правой кнопкой мыши по иконке "Мой компьютер", зайдите в Свойства, щёлкните левой кнопкой мыши по вкладке Оборудование, зайдите в Диспетчер устройств, дважды щёлкните левой кнопкой мыши по клавише Порты (COM и LPT). Включите анализатор нажатием кнопки "OK", удерживая её до появления звукового сигнала и надписи на экране "отпустите кнопку". В этот момент во вкладке порты (COM и LPT) появится новая строка: Silicon Labs CP210x USB to UART Bridge (COM X), где X номер порта, через который произошло соединение анализатора с компьютером. Запомните его.
- 1.4.4.1.5 Щёлкните по кнопке «Загрузка данных» интерфейса диска «Кобра». На рабочем столе компьютера появится иконка «Алкометр КОБРА». Щёлкните по ней. На экране отобразится таблица. В окошке в правом верхнем углу таблицы выберите порт, определённый в пункте 1.4.4.1.4. При правильном выборе справа от окошка появится надпись "COM X OK!", а при неправильном "COM X Ошибка!".
  <u>Примечание:</u> Надпись\_"COM X OK!" может появиться и при выборе порта, отличного от определённого в п. 1.4.4.1.4, но программа в этом случае работать не будет.
- 1.4.4.1.6 Для передачи протоколов из памяти анализатора в компьютер нажмите кнопки анализатора: «Запрос» ⇒ «ОК» ⇒ «Сохраните». Таблица заполнится данными протоколов, хранящихся в памяти «Кобры». Возможность изменять или удалять их не предусмотрена. Для получения новой чистой таблицы снова щёлкните по кнопке «Загрузка данных» интерфейса диска «Кобра». В открывшемся окне появится вопрос: «Вы хотите заменить существующий файл?». Щёлк-

- 3.4.4.8. Соедините гибкой трубкой ПВХ выход генератора со входом мундштука анализатора (поток воздуха должен идти по направлению стрелки на мундштуке). Длина соединительной ПВХ трубки должна быть не более 5 см.
- 3.4.4.9. Нажмите 8 раз кнопку «ОК» или клавишу «Тест» на экране анализатора, не заполняя соответствующие пункты протокола. Анализатор войдёт в режим измерения: на экране появится надпись: «Подготовка», а за ней надписи «Мундштук» и «Выдох».
- 3.4.4.10. Подайте ГС с генератора на анализатор в течение 5 секунд (расход ГС с выхода генератора должен быть от 6 до 10 дм<sup>3</sup>/мин), после чего выполните ручной отбор ГС: нажмите кнопку «ОК» или коснитесь клавиши «Тест» на экране.
- 3.4.4.11. Отключите подачу ГС и зарегистрируйте показания анализатора.
- 3.4.4.12. Для каждого номинального значения массовой концентрации этанола: 0,150 мг/л и 0,475 мг/л повторите измерения по пять раз и вычислите средние значения результатов измерений.
- 3.4.4.13. Выключите анализатор (п. 2.3.4 настоящего РЭ) и соедините кабелем, входящим в комплект поставки, анализатор с компьютером через гнездо RS-232 на правой боковой панели корпуса анализатора.
- 3.4.4.14. Запустите программу **kjhm101.exe** с CD-диска, поставляемого для сервисных центров по обслуживанию анализаторов «Кобра».
- 3.4.4.15. Включите анализатор (п. 2.3.1 настоящего РЭ).
- 3.4.4.16. Выберите СОМ-порт (см. п.1.4.4.1.4).
- 3.4.4.17. Считайте заводской номер анализатора нажатием кнопки «Считывание» под окном «Зав.№» интерфейса программы. Считанный номер появится в правом верхнем углу окна программы (не в окне установки номера!), например: 00000006.
- 3.4.4.18. Для вызова калькулятора щёлкните левой клавишей «мышки» по кнопке «Калькулятор».
- 3.4.4.19. Исправьте величины калибровочных концентраций (красные числа над окнами секции «Калибровки» интерфейса) на действительные значения массовой концентрации эта-

при нормальных условиях не менее двух часов, не подавая на него проб воздуха, содержащих этанол.

- 3.4.4.4. Для корректировки показаний анализатора применяют генератор газовых смесей паров этанола в воздухе рабочий эталон 2-го разряда по ГОСТ 8.578–2008, внесённый в Государственный реестр средств измерений РФ и поверенный в установленном порядке. Допускается применение генератора газовых смесей паров этанола в воздухе, обеспечивающего отношение погрешности содержания этанола в газовой смеси к пределу допускаемой основной погрешности анализатора не более ½ (например, генератор газовых смесей паров этанола в воздухе 10-4D, № 40633-09 по Госреестру СИ РФ).
- 3.4.4.5. Номинальные значения массовой концентрации этанола в подаваемых газовых смесях (далее – ГС) должны составлять 0,150 мг/л и 0,475 мг/л, пределы допускаемого отклонения от номинального значения ± 5 %.
- 3.4.4.6. Для выполнения корректировки показаний анализатора подготовьте генератор газовых смесей паров этанола в воздухе в соответствии с его руководством по эксплуатации. Для приготовления ГС с номинальными значениями массовой концентрации этанола 0,150 мг/л и 0,475 мг/л должны использоваться Государственные стандартные образцы состава водных растворов этанола ВРЭ-2 (ГСО 8789-2006) со значениями массовой концентрации этанола (0,386±0,019) мг/см<sup>3</sup> и (1,22±0,06) мг/см<sup>3</sup> соответственно (для генераторов, основанных на методе барботирования воздуха через подогреваемый до 34 °C водный раствор этанола).

Действительное значение массовой концентрации этанола в ГС на выходе генератора  $C_{\partial}$ , мг/л, рассчитывается по формуле:

# $\boldsymbol{C}_{\partial} = \boldsymbol{0}, \boldsymbol{38866} \cdot \boldsymbol{C}_{a}^{p} \qquad (1)$

где  $C_a^{\rho}$  – аттестованное значение массовой концентрации этанола в используемом ГСО состава водного раствора этанола, указанное в паспорте, мг/см<sup>3</sup>.

3.4.4.7. Включите анализатор согласно п. 2.3.1 настоящего РЭ.

ните по клавише «Да, для всех». При этом прежняя таблица уничтожится. Для сохранения прежней таблицы, прежде, чем создать новую, откройте на диске «С» папку «Program Files» и переименуйте находящуюся в ней папку «Data Administration», например, в «Data Administration1». Теперь при нажатии кнопки «Загрузка данных» интерфейса «Кобра» создастся новая папка «Data Administration», содержащая новую чистую таблицу. Для вывода на экран прежней таблицы откройте папку «Data Administration1» и дважды щёлкните левой кнопкой мышки по содержащемуся в ней файлу **jge.exe.** 

1.4.4.1.7 Для распечатки протокола нажмите кнопку "Печатать протокол". Откроется окно Print Preview. В настройках принтера (Printer setup) укажите страницу с нужным Вам протоколом, который необходимо распечатать. Для сохранения файла протокола в памяти компьютера нажмите кнопку "Save Report", а чтобы открыть файл протокола, нажмите кнопку "Load Report".

1.4.4.1.8 Кнопка "Файл Excel" открывает окно программы **Excel**.

| 1.4.4.1.9 | Назначение | клавиш | в нижней | строке | таблицы | Excel | : |
|-----------|------------|--------|----------|--------|---------|-------|---|
|-----------|------------|--------|----------|--------|---------|-------|---|

| I | Переход к первом  | у протоколу   |
|---|-------------------|---------------|
| M | Переход к последн | ему протоколу |
| • | Следующий прото   | кол           |
| • | Предыдущий прот   | окол          |
| 9 | Восстановить кног | іки           |

#### 1.4.4.2 Повторное включение

- 1.4.4.2.1 Соедините кабелем, входящим в комплект поставки, анализатор (в выключенном состоянии) с компьютером через гнездо RS-232 на правой боковой панели анализатора.
- 1.4.4.2.2 Включите анализатор нажатием кнопки "**OK**", удерживая её до появления звукового сигнала и надписи на экране "отпустите кнопку".

1.4.4.2.3 Щёлкните по иконке «Алкометр КОБРА» на рабочем столе компьютера. На экране компьютера отобразится таблица. В окошке в правом верхнем углу таблицы выберите порт, определённый в пункте 1.4.4.1.4. При правильном выборе справа от окошка появится надпись "COM X OK!", а при неправильном - "COM X Ошибка!".

<u>Примечание:</u> Надпись\_"COM X OK!" может появиться и при выборе порта, отличного от определённого в п.

1.4.4.1.4, но программа в этом случае работать не будет. 1.4.4.2.4 Следуйте п.1.4.4.1.6.

- 1.4.5 Вывод протоколов измерений из памяти анализатора на компьютер по каналу «Bluetooth»
- 1.4.5.1 <u>Первичное включение:</u>

**Внимание:** Не подключайте модуль «**Bluetooth**», входящий в комплект поставки анализатора, к компьютеру, пока не установите драйвера с установочного диска «**Кобра**».

- 1.4.5.1.1 Вставьте установочный диск «Кобра», входящий в комплект поставки анализатора, в компьютер.
- 1.4.5.1.2 В открывшемся интерфейсе щёлкните по кнопке "Драйвер Bluetooth" и, следуя мастеру установки, установите драйвер. В трее компьютера появится значок «Bluetooth».

**Примечание:** При использовании компьютера со встроенным Bluetooth-модулем пункты 1 – 2 выполнять не требуется.

- 1.4.5.1.3 Вставьте модуль «Bluetooth» в разъём USB компьютера. Откроется окно «Мастер нового оборудования». Следуйте указаниям мастера.
- 1.4.5.1.4 После окончания работы «Мастера нового оборудования» включите анализатор «Кобра». На его экране на три секунды возникнет надпись: «Slave Bluetooth». Если она не возникла, программное обеспечение данного экземпляра анализатора «Кобра» не предназначено для работы с «Bluetooth». При необходимости работы с «Bluetooth» обратитесь в ООО «Петро-Сорб-Комплектация» (стр.4) для обновления про-

25) °С. Слишком высокие и низкие температуры приводят к уменьшению ёмкости и срока годности аккумулятора.

- 3.4.2. Заправка принтера бумагой
- 3.4.2.1. Поднимите крышку принтера (см. рисунок 1) и, потянув её вверх, откройте принтер.
- 3.4.2.2. Вставьте рулон термохимической ленты так, чтобы наружная сторона рулона была обращена к печатающему устройству, а на внутреннюю сторону бумажной ленты ложился бы валик на крышке при её закрывании. Выдвиньте бумажную ленту так, чтобы при закрывании крышки из принтера выступало не менее 5 мм ленты. Закройте крышку принтера.
- 3.4.3 Заряд аккумулятора отсоединённого принтера
- 3.4.3.1 Вставьте штекер зарядного кабеля, входящего в комплект поставки, в гнездо заряда «10V = 1,25А» на правой боковой панели отсоединённого принтера, закрытого крышкой со вторым аккумулятором, а соответствующий адаптер подключите к сети переменного тока напряжением 220 В или к сети постоянного тока напряжением 12 В (автомобильный прикуриватель). Загорятся два красных светодиода. Когда процесс зарядки аккумулятора завершится, цвет одного из светодиодов изменится на зелёный.

# 3.4.3. Корректировка показаний анализатора

- 3.4.4.1. Корректировка показаний анализатора проводится при необходимости перед поверкой. После проведения корректировки показаний анализатор обязательно подлежит поверке.
- 3.4.4.2. Корректировку показаний анализатора проводят при нормальных условиях:
  - диапазон температуры окружающего воздуха от 20 °С до 25 °С (может быть уменьшен с учетом условий эксплуатации применяемого генератора газовых смесей паров этанола);
  - диапазон относительной влажности окружающего воздуха – от 30 до 80%;
  - диапазон атмосферного давления от 90,6 до 104,8 кПа.
- 3.4.4.3. Перед корректировкой показаний выдержать анализатор

- 3.3 Ежедневное техническое обслуживание анализатора:
- 3.3.1 Внешний осмотр анализатора на целостность пломбы и отсутствие механических повреждений – перед каждым включением.
- 3.3.2 Проверка наличия бумаги в принтере перед каждым включением. При необходимости вставьте в принтер рулон термохимической ленты 57×12×25 мм (п. 3.4.2 РЭ).
- 3.3.3 Проверка заряда аккумулятора после каждого включения. Контроль заряда аккумулятора осуществляется по значку в правом верхнем углу экрана. Три чёрных полоски соответствуют полному заряду аккумулятора. При недостаточном заряде аккумулятора (одна чёрная полоска) зарядите аккумулятор (п. 3.4.1 РЭ).

# **3.4** Периодическое техническое обслуживание анализатора в течение всего периода эксплуатации:

- заряд аккумуляторной батареи при необходимости;
- заправку принтера бумагой при необходимости;
- корректировку показаний анализатора при необходимости перед поверкой;
- поверку анализатора 1 раз в год.
- 3.4.1. Заряд аккумулятора анализатора
- 3.4.1.1 Перед подсоединением зарядного устройства выключите анализатор согласно п. 2.3.4 настоящего РЭ.
- 3.4.1.2 Вставьте штекер зарядного кабеля, входящего в комплект поставки, в гнездо заряда на правой боковой панели анализатора «10V = 1,25А», а соответствующий адаптер подключите к сети переменного тока напряжением 220 В или к сети постоянного тока напряжением 12 В (автомобильный прикуриватель). Левая кнопка (–) подсветится зелёным светом, а правая красным. Когда процесс зарядки аккумулятора завершится, красная подсветка правой кнопки (–) перейдёт в зелёную.
- 3.4.1.3 Не рекомендуется включать анализатор в процессе зарядки аккумулятора.
- 3.4.1.4 Не рекомендуется заряжать аккумулятор анализатора при температуре ниже 0°С.
- 3.4.1.5 Хранить аккумуляторы следует при температурах (15 ÷

граммного обеспечения.

- 1.4.5.1.5 В трее компьютера щёлкните дважды левой кнопкой мышки по значку «Bluetooth». Откроется окно «Мастер начальной настройки Bluetooth». Следуйте указаниям мастера. В окне «Выбор Bluetooth-устройства» выделите устройство JBM-141. В окне «Установка безопасности» введите код: «1234» и щёлкните по кнопке «Создать пару». В открывшемся голубом окне поставьте галочку в квадратике с надписью Dev B.
- 1.4.5.1.6 После завершения работы мастера (нажатия кнопки «Готово») откроется окно «Bluetooth-окружение» с иконкой JBM-141. Если окно не открылось, щёлкните дважды левой кнопкой мышки по значку «Bluetooth» в трее компьютера. Если в окне указано, что устройство не подключено, проверьте, включён ли анализатор «Кобра», и щёлкните дважды левой кнопкой мышки по иконке JBM-141. После подключения в окне появится СОМ-порт подключения. Запомните его и закройте окно.

**Внимание!** Этот номер СОМ-порта может отличаться от определённого в п. 1.4.4.1.4.

1.4.5.1.7 Щёлкните по кнопке «Загрузка данных» интерфейса диска «Кобра». На рабочем столе компьютера появится иконка «Алкометр КОБРА». Щёлкните по ней. На экране отобразится таблица. Установите в окошке справа вверху таблицы СОМ-порт, определённый в п.1.4.5.1.6. При правильном выборе справа от окошка появится надпись "COM X OK!", а при неправильном -"COM X Ошибка!".

**Примечание:** Надпись\_"**СОМ Х ОК!**" может появиться и при выборе порта, отличного от определённого в п. 1.4.5.1.6, но программа в этом случае работать не будет.

1.4.5.1.8 Для передачи протоколов из памяти «Кобры» в компьютер нажмите вверху таблицы кнопку «Сохраните». При этом «Кобра» должна находиться в основном состоянии (на

дисплее отображается экран, появляющийся после включения прибора). Можно также воспользоваться кнопками анализатора: «Запрос» ⇒ «ОК» ⇒ «Сохраните». Таблица заполнится данными протоколов, хранящихся в памяти «Кобры». Возможность изменять или удалять их не предусмотрена. Для получения новой чистой таблицы снова щёлкните по кнопке «Загрузка данных» интерфейса диска «Кобра». В открывшемся окне появится вопрос: «Вы хотите заменить существующий файл?». Щёлкните по клавише «Да, для всех». При этом прежняя таблица уничтожится. Для сохранения прежней таблицы, прежде, чем создать новую, откройте на диске «С» папку «Program Files» и переименуйте находящуюся в ней папку «Data Administration», например, в «Data Administration1». Teперь при нажатии кнопки «Загрузка данных» интерфейса «Кобра» создается новая папка «Data Administration», содержащая новую чистую таблицу. Для вывода на экран прежней таблицы откройте папку «Data Administration1» и дважды щёлкните левой кнопкой мышки по содержащемуся в ней файлу **jge.exe**.

- 1.4.5.1.9 Для отключения модуля «Bluetooth» от компьютера щёлкните правой кнопкой мыши по значку Bluetooth в трее компьютера, в появившемся окне щёлкните левой кнопкой мыши по строке «Отключить Bluetooth устройство». <u>ПРИМЕЧАНИЕ</u>: В зависимости от конфигурации компьютера и типа операционной системы алгоритм установки может изменяться. В любом случае следуйте указаниям мастера установки.
  - 1.4.5.2 Повторные включения
  - 1.4.5.2.1 Вставьте модуль «**Bluetooth**», входящий в комплект поставки анализатора, в разъём USB компьютера.
  - 1.4.5.2.2 Включите анализатор «Кобра»,
  - 1.4.5.2.3 Щёлкните правой кнопкой по значку Bluetooth в трее

| 2 II. TROUGHO THE | a) Hawarmanay warring |                       |
|-------------------|-----------------------|-----------------------|
| 2. не происходит  | а) пеисправен датчик  | Опправить анализатор  |
| автоматического   | давления;             | в сервисный центр     |
| отбора пробы      | б) Неисправна систе-  | для ремонта.          |
|                   | ма отбора пробы.      |                       |
| 3.На экране появ- | Аккумулятор разря-    | Зарядить аккумулятор  |
| ляется надпись:   | жен.                  | согласно п. 3.4.1.    |
| «Бата разряжена»  |                       |                       |
| 4. На экране ана- | а) В окружающем       | а) Поместить анализа- |
| лизатора на синем | воздухе присутствуют  | тор в чистую атмо-    |
| фоне появляется   | пары этанола;         | сферу (без паров эта- |
| надпись: «Алко-   | б) Датчик не полно-   | нола) и повторить из- |
| голь»             | стью очистился от     | мерение;              |
|                   | предыдущего измере-   | б) Подождать 2-3 ми-  |
|                   | ния.                  | нуты и повторить из-  |
|                   |                       | мерение.              |
| 5.Анализатор по-  | Неправильно уста-     | Установить часовой    |
| сле установки     | новлен часовой пояс.  | пояс согласно         |
| времени самопро-  |                       | п. 2.3.1.3.           |
| извольно изменяет |                       |                       |
| время на целое    |                       |                       |
| число часов.      |                       |                       |

В случае других неисправностей анализатора по вопросам ремонта и Государственной поверки обращаться в группу ремонта ООО «Петро-Сорб-Комплектация» по адресу: 191015, С.-Петербург, Фуражный пер., д.3, литер К, оф.232;

Тел/факс: (812) 347-71-43;

E-mail: <u>amz@peterlink.ru</u>

# 3 Техническое обслуживание

- 3.1 Техническое обслуживание анализатора производится с целью обеспечения постоянной исправности и готовности к эксплуатации.
- 3.2 Техническое обслуживание включает:
  - ежедневное,
  - периодическое.

- 2.3.5.5 Соедините меньшую крышку с анализатором и поверните головку замка на 180° против часовой стрелки (в направлении стрелки «OFF» под головкой замка). В результате выгравированный на головке замка квадратик должен оказаться вверху.
- 2.3.5.6 У оставшейся большей крышки (крышки принтера) отверните винт под головкой замка и сдвиньте крышку аккумуляторного отсека в направлении, указанном стрелкой.
- 2.3.5.7 Вставьте в отсек второй аккумулятор из комплекта поставки таким образом, чтобы клеммы аккумулятора и аккумуляторного отсека совпали.
- 2.3.5.8 Закройте отсек крышкой и заверните винт.
- 2.3.5.9 Соедините крышку принтера с принтером и поверните головку замка на 180° против часовой стрелки (в направлении стрелки «OFF» под головкой замка). В результате выгравированный на головке замка квадратик должен оказаться вверху.
- 2.3.5.10 Нажмите кнопку на крышке принтера. Замигает синий светодиод на принтере. Принтер готов к работе.
- 2.3.5.11 Для выключения принтера нажмите кнопку на крышке принтера. Синий светодиод на принтере погаснет.

#### 2.4 Возможные неисправности

2.4.1 Возможные неисправности и способы их устранения приведены в таблице 3.

#### Таблица З

| Неисправность     | Вероятная причина    | Способ устранения      |
|-------------------|----------------------|------------------------|
| 1. При нажатии на | а) Отсутствует акку- | а) Вставить аккумуля-  |
| кнопку «ОК» ана-  | мулятор;             | тор;                   |
| лизатор не вклю-  | б) Аккумулятор раз-  | б) Зарядить аккумуля-  |
| чается            | ряжен;               | тор согласно п. 3.4.1; |
|                   | в) Неисправна кнопка | в) Отправить анализа-  |
|                   | «ОК».                | тор в сервисный центр  |
|                   |                      | для ремонта.           |

компьютера. В появившемся списке щёлкните левой кнопкой по строке «Включить **Bluetooth**-устройство». Щёлкните дважды левой кнопкой по значку **Bluetooth** в трее компьютера. Появится окно «**Bluetooth**-окружение». Если в нём указано, что устройство не подключено, проверьте, включён ли анализатор «Кобра», и щёлкните дважды левой кнопкой мышки по иконке JBM-141.

- 1.4.5.2.4 Откройте программу **jge.exe** из папки «Data Administration», находящейся в корневом каталоге диска «С», и установите в открывшейся таблице СОМ-порт, определённый в п.1.4.5.1.6.
- 1.4.5.2.5 Следуйте пункту 1.4.5.1.8 настоящего руководства.

#### 1.5 Средства измерения, инструмент и принадлежности

- 1.5.1 Для поверки и корректировки показаний анализатора применяют генератор газовых смесей паров этанола в воздухе – рабочий эталон 2-го разряда по ГОСТ 8.578–2008, внесённый в Государственный реестр средств измерений РФ и поверенный в установленном порядке. Допускается применение генератора газовых смесей паров этанола в воздухе, обеспечивающего отношение погрешности содержания этанола в газовой смеси к пределу допускаемой основной погрешности анализатора не более ½ (например, генератор газовых смесей паров этанола в воздухе GUTH модель 10-4D, № 40633-09 по Госреестру СИ РФ).
- 1.5.2 Для зарядки аккумулятора применяется специальное зарядное устройство, входящее в комплект поставки анализатора.

#### 1.6 Маркировка и пломбирование

- 1.6.1 На передней панели анализатора нанесено его наименование «КОБРА».
- 1.6.2 На задней панели анализатора нанесены:
  - штрих-код;
  - заводской номер анализатора;
  - •год выпуска анализатора;
  - •краткая инструкция пользователя.

- 1.6.3 Пломбирование анализатора производится посредством гарантийного стикера, закрывающего винт крепления в аккумуляторном отсеке.
- 1.6.4 Маркировка транспортной тары производится по ГОСТ 14192 и чертежам предприятия-изготовителя. Маркировка наносится несмываемой краской непосредственно на тару, окраской по трафарету или методом штемпелевания. На транспортной таре нанесены основные и дополнительные надписи по ГОСТ 14192 и манипуляционные знаки "Хрупкое. Осторожно", "Беречь от влаги".

#### 1.7 Упаковка

1.7.1 Анализатор упакован на предприятии - изготовителе согласно требованиям, предусмотренным инструкцией по упаковке и консервации.

#### 2 Использование по назначению

#### 2.1 Эксплуатационные ограничения

- 2.1.1 Запрещается подавать на анализатор пробы воздуха с массовой концентрацией этанола, превышающей верхний пределизмерений (например, дуть в мундштук, смоченный водкой).
   Это может привести к ухудшению чувствительности электрохимического датчика и даже к выходу анализатора из строя.
- 2.1.2 Запрещается протирать корпус анализатора химическими растворителями, в том числе, спиртом и его растворами (например, водкой). Это может привести к ухудшению чувствительности электрохимического датчика и даже к выходу анализатора из строя.
- 2.1.3 Запрещается хранить анализатор при температурах ниже минус 30 °С или выше 70 °С. Это может привести к выходу анализатора из строя.
- 2.1.4 Следует оберегать анализатор от ударов и вибраций, воздействий сильных электромагнитных полей.
- 2.1.5 GPS-приёмник, определяющий координаты места проведения измерения, работает только на открытом воздухе, вне зданий и кабин автомобилей.

положенную на задней панели анализатора ниже крышки аккумулятора, на 180° по часовой стрелке (в направлении стрелки «ON» под головкой замка). В результате выгравированный на головке замка квадратик должен оказаться внизу.

- 2.3.5.2 Возьмите анализатор, как показано на рис.2, и, поддерживая принтер указательными пальцами, надавите вниз большими пальцами.
- 2.3.5.3 Возьмите из комплекта поставки соединённые друг с другом крышки анализатора и принтера. Для их рассоединения поверните головку замка, расположенную на задней панели, на 180° по часовой стрелке (в направлении стрелки«ON» под головкой замка). В результате выгравированный на головке замка квадратик должен оказаться внизу.

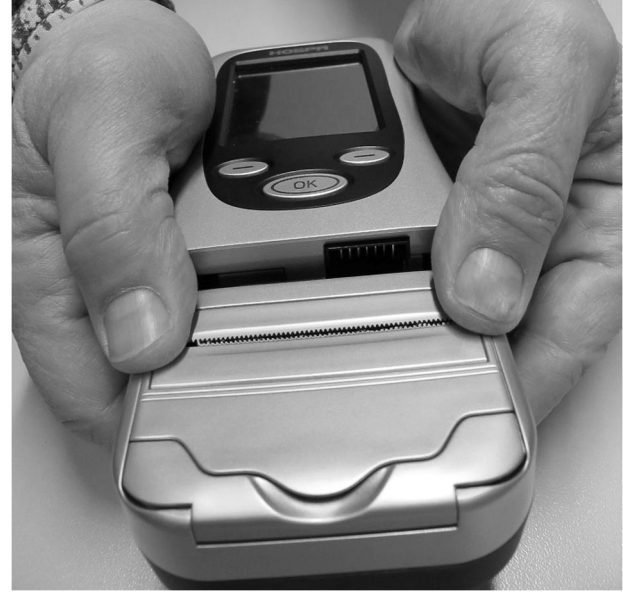

Рис.2. Отсоединение принтера.

2.3.5.4 Возьмите крышки аналогично рис.2, при этом панель с кнопкой и светодиодами должна быть сверху и лежать в ладонях. Поддерживая меньшую крышку указательными пальцами, надавите вниз большими пальцами. Крышки разомкнутся.

- 2.3.2.7 Для просмотра протокола нажмите кнопку «ОК». Заполненный протокол появится на экране анализатора.
- 2.3.2.8 Если печатать протокол не требуется, коснитесь клавиши «Выход» на экране анализатора или нажмите её аналог – левую кнопку (–). Для распечатки протокола коснитесь клавиши «Печать» на экране анализатора или нажмите её аналог – кнопку «ОК».

#### 2.3.3 Измерения в режиме ручного отбора пробы

- 2.3.3.1 Выполнение измерения в режиме ручного отбора пробы проводится только для предварительной оценки наличия этанола в выдыхаемом воздухе, например, если обследуемый не может обеспечить достаточный расход выдыхаемого воздухе (п. 1.2.9).
- 2.3.3.2 Для проведения измерения выполните операции согласно п. 2.3.2 настоящего РЭ, при этом в ходе выполнения выдоха в мундштук нажмите кнопку «ОК» для осуществления пробоотбора, прозвучит щелчок пробоотбора.

**ВНИМАНИЕ!** Ручной режим отбора пробы может использоваться только для предварительной оценки наличия этанола в выдыхаемом воздухе, при этом погрешность анализатора может превысить пределы допускаемой основной погрешности анализатора, указанные в п. 1.2.1 настоящего РЭ.

#### 2.3.4 Выключение анализатора

- 2.3.4.1 Выключение анализатора происходит автоматически по истечении установленного времени после последней операции. Время автоматического выключения анализатора можно изменить, войдя в программу «Настройки» (п. 1.4.3 настоящего РЭ).
- 2.3.4.2 Выключить анализатор можно путем нажатия и удержания кнопки «ОК» до появления на экране анализатора надписи: «Выключение. Отпустите кнопку».

#### 2.3.5 Отсоединение принтера

2.3.5.1 Для отсоединения принтера поверните головку замка, рас-

- 2.2 Подготовка анализатора к использованию
- 2.2.1 Перед началом работы проведите внешний осмотр анализатора:
- 2.2.1.1 Проверьте наличие пломбы;
- 2.2.1.2 Убедитесь в отсутствии механических повреждений.
- 2.2.2 Перед включением выдержите анализатор в условиях эксплуатации в течение 30 мин.
- 2.2.3 На задней панели анализатора отверните винт, крепящий крышку аккумуляторного отсека, и откройте крышку.
- 2.2.4 Вставьте аккумулятор из комплекта поставки в аккумуляторный отсек таким образом, чтобы контакты аккумулятора и отсека совпали.
- 2.2.5 Вставьте крышку аккумуляторного отсека и заверните крепящий её винт.

#### 2.3 Использование анализатора

#### 2.3.1 Включение анализатора

- 2.3.1.1 Включите анализатор нажатием кнопки «ОК», удерживая её до появления звукового сигнала и надписи на экране «отпустите кнопку».
- 2.3.1.2 Проверьте уровень заряда аккумулятора по значку в правом верхнем углу экрана: три чёрных полоски соответствуют полному заряду аккумулятора. При недостаточном заряде аккумулятора (одна чёрная полоска) зарядите аккумулятор согласно п. 3.4.1 настоящего РЭ.
- 2.3.1.3 Проверьте правильность времени и даты на экране.

**Внимание:** В случае неправильно установленного часового пояса анализатор через несколько минут после установки времени может самопроизвольно изменить время на целое число часов. Измените часовой пояс на столько единиц, на сколько часов самопроизвольно изменяет время анализатор: например, если анализатор уменьшает правильно установленное время на 2 часа, увеличьте в «Настрой-ках» часовой пояс на две единицы.

После перехода на летнее время или обратно необходимо вместе с изменением времени изменить соответствующим образом часовой пояс.

- 2.3.2 Измерения в режиме автоматического режима отбора пробы
- 2.3.2.1 Установите новый одноразовый мундштук боковым отверстием на штуцер на верхней боковой панели корпуса анализатора (до упора). Мундштук может поворачиваться на штуцере в пределах 360° для выбора наиболее удобного положения.
- 2.3.2.2 Нажмите кнопку «ОК» или коснитесь клавиши «Тест» на экране анализатора. На экране появится первый пункт протокола «№ машины». Введите запрашиваемые данные путём касания соответствующих букв и цифр на экране анализатора. Ошибочно введённый символ удалите касанием клавиши «Сброс» на экране анализатора или нажатием её аналога левой кнопки (–). После ввода очередного пункта протокола нажмите кнопку «ОК» для перехода к следующему пункту.
- 2.3.2.3 По окончании заполнения последнего пункта «Инспектор Имя» нажатие кнопки «ОК» переводит анализатор в режим измерения. На экране анализатора появится надпись «Подготовка», при этом анализатор выполняет анализ содержания паров этанола в окружающем воздухе. Если в окружающем воздухе присутствуют пары этанола, то на экране появится надпись «Алкоголь», при этом выполнение измерения должно быть приостановлено (см. п.2.4.1, таблица 3).

При отсутствии паров этанола в окружающем воздухе на экране появятся надписи «Мундштук» и «Выдох».

2.3.2.4 Если в течение 15 секунд после появления на экране анализатора надписей «Мундштук» и «Выдох» на вход анализатора не подается проба воздуха, то на экране анализатора появляется надпись «Отказ?/Повтор?».

При необходимости продолжения измерения коснитесь клавиши «Повтор» на экране анализатора или нажмите её аналог – правую кнопку (–), при этом на экране анализатора повторно появится надпись «Мундштук» и «Выдох» и измерение может быть продолжено согласно п. 2.3.2.5 настоящего РЭ.

При необходимости прекращения измерения коснитесь

клавиши «Назад» на экране анализатора или нажмите её аналог – правую кнопку (–).

2.3.2.5 Для выполнения измерения массовой концентрации этанола в выдыхаемом воздухе попросите обследуемого равномерно, без форсирования выполнить выдох в длинный конец мундштука в течение 3–4 секунд (выдыхаемый воздух должен идти по направлению стрелки на мундштуке). При достаточной скорости выдыхаемого воздуха (п. 1.2.9) звучит непрерывный сигнал. Выдох должен выполняться до тех пор, пока не прекратится звуковой сигнал (примерно 3– 4 секунды) и прозвучит щелчок пробоотбора. В случае недостаточной скорости выдыхаемого воздуха (п. 1.2.9) или при прерывании выдоха (недостаточный объем выдыхаемого воздуха, п. 1.2.9) на экране анализатора появляется надпись: «Выдох прерван» и «Выдох». Необходимо повторить выдох в мундштук с требуемым расходом

и объемом согласно п. 1.2.9.

**ВНИМАНИЕ!** Анализируемая проба воздуха не должна содержать частиц табачного дыма, остатков алкоголя или медикаментозных спиртосодержащих препаратов из ротовой полости, а так же мокрот и слюны.

Поэтому перед проведением тестирования:

– должно пройти не менее 2 минут после курения;

 – должно пройти не менее 20 минут после употребления алкогольсодержащих препаратов.

Так как алкоголь всасывается в кровь в течение определенного времени, может пройти более 30 минут после употребления алкоголя до достижения максимальной его концентрации в крови. Этот фактор необходимо учитывать при анализе результатов тестирования и назначении повторного теста.

2.3.2.6 После пробоотбора на экране анализатора появится надпись «Обработка» и через несколько секунд отобразится результат измерения массовой концентрации этанола в выдыхаемом воздухе в виде: «Выдох тест: X.XXX мг/л». Одновременно протокол тестирования вводится в память анализатора.